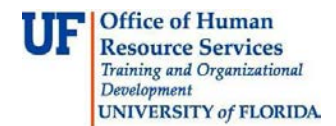

## Viewing and Annotating an Imaged Invoice

This guide is designed for reviews and approvers in myUF Payment Solutions. To complete the process described below, you must have the UF\_SY\_BUSUNIT\_UFLOR role *and* either the UF\_AP\_Reviewer *or* UF\_AP\_Approver security role in myUFL. For a complete coverage of content and skills related to myUF Payment Solutions, please see the appropriate online course for your role in the system: PST967 myUF Payments for Reviewers or PST970 myUF Payments for Approvers.

To access myUF Payment Solutions, use the following steps:

- Visit <u>http://my.ufl.edu</u>
- Click the Access myUFL button
- Enter your GatorLink username and password
- Click the Login button
- Click Main Menu > My Self Service > myUF Payment Solutions

As a reviewer or approver, you may open an invoice in myUF Payment Solutions and electronically mark it for various purposes:

- Confirm that goods/services have been received
- · Add a note for further processing or future reference
- Show that you have seen it

You may electronically add features such as the following:

- Text
- A sticky note
- An electronic stamp such as "Received"
- Redactions

These electronic annotations will display when anyone opens or prints this invoice from withinmyUF Payment Solutions. These annotations will not display when the invoice is emailed to someone. Additionally annotations and redactions will not be transferred to myUFL.

- 1. From a folder in the Inbox, click the Work Invoice button.
- 2. On the top toolbar in the invoice, click the **New Window** button to open the invoice in full view.

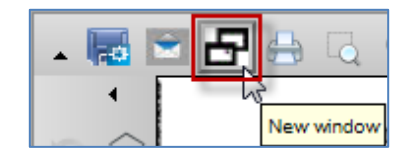

- 3. Scroll down and view the total amount at the bottom of the invoice.
- 4. Click the Draw Stamp icon to add a stamp to the invoice.

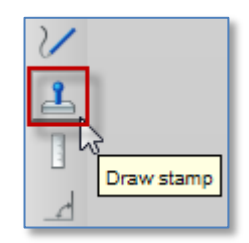

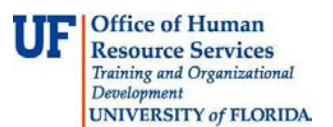

5. Click Received to be able to draw a stamp on the invoice saying "Received."

Notice the other options available:

- Today's Date
- Paid
- Approved
- Rejected
- Void

- Today's Date Received Paid Approved Rejected Void
- 6. Click and drag anywhere **on the screen** to draw the stamp. The system will auto populate the word "Received". You may right-click on the word to see the tools in the mini-toolbar to adjust the font, etc.

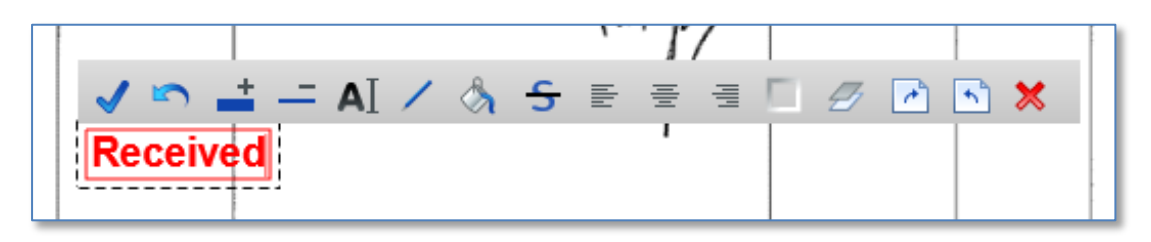

7. Click the **Save** icon on the left-hand toolbar to save the stamp.

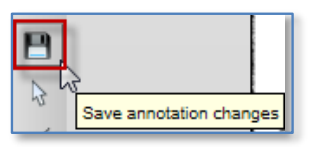

Draw sticky note

- Click the Sticky Note icon to add a sticky note. (Note: This will not show when printing the invoice.)
- 9. Click anywhere on the screen to start drawing the sticky note.
- 10. Enter your note in the text field.
- 11. Click the **OK** button.

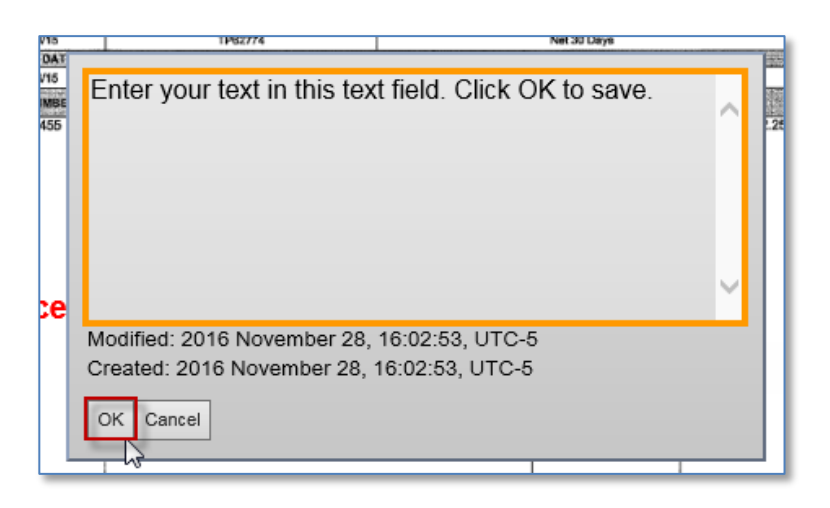

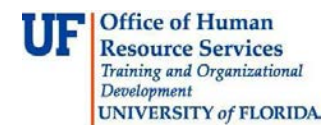

12. To read the note, hover over it.

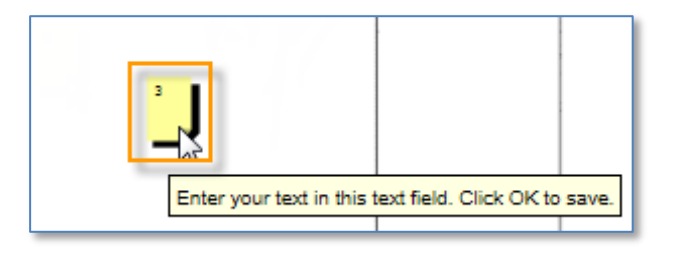

13. **Right-click** the note to view its mini-toolbar.

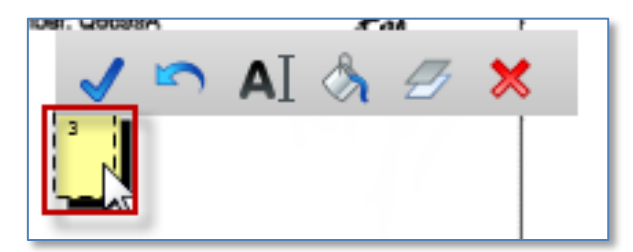

14. Click the **Save** icon.

- Save annotation changes
- 15. Click the **Text** icon to write on the invoice.

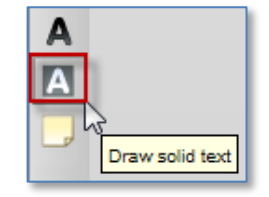

- 16. Click anywhere on the screen to draw a textbox.
- 17. Type your note in the box that displays.

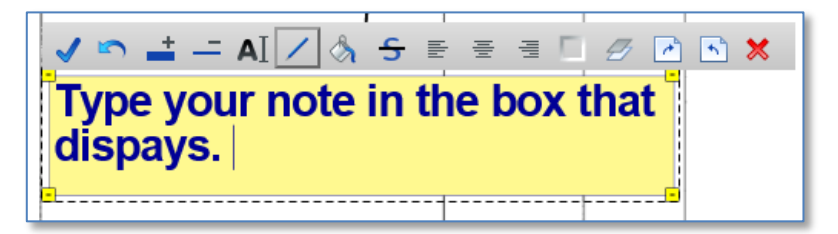

- 18. Click the Save icon.
- 19. Close the window.

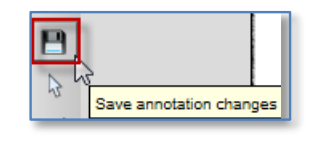

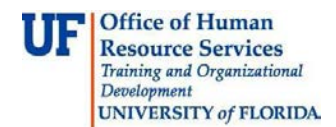

20. Now the annotations you have added display for the next person that opens this invoice (within myUF Payment Solutions).

|              | REMIT PAYMENT TO: INVOICE INVOICE INVOICE COMPARENT COMPARENT COMP |
|--------------|----------------------------------------------------------------------------------------------------|
| A<br>A<br>   | 214 1 MB 0.435 65214X 10252 0127444659 P2524601 0001:0001 II.uli IIII IIII IIIIIIIIIIIIIIIIIIIIIIIIII                                                                                                    |
| □<br><><br>□ | INVOICE DATE INVOICE NUMBER PAYMENT TERMS DUE DATE   0403/15 TP62774 Net 30 Days 0503/15   ORDER 0ATE SHIP VIA PURCHASE ORDER NUMBER CUSTOMER NUMBER   023201/5 UPS Ground 150038770 8263675   1028.021/5 DESCRIPTION 2111 ONT ONE RUMBER                                                                                                    |
|              | 1055455 HP ZX100 44 SPARE SPINDE 1 0 62.25 62.25   1 Received Part Manufacturer Part Number: Q000PA 0 1 0 62.25 62.25                                                                                                    |
| Z            |                                                                                                    |
| 2            |                                                                                                    |
| $\supset$    |                                                                                                    |
| C            |                                                                                                    |

21. Click the **Save** icon to save your annotations permanently on the invoice.

If you need help with...

- Technical issues, contact the UF Help Desk:
  - o 392-HELP(4357)
  - o helpdesk@ufl.edu
- Policies and Directives, contact the UF Budget Office:
  - o **392-1241**
  - o <u>Disbursements@ufl.edu</u>.

A 60